# ¡Descubre cómo ingresar a tu Portal de Clientes!

## Ingresa a tu Portal de Clientes Zurich y accede a tus productos en línea.

Ingresa a www.zurich.cl y haz click en "Acceso clientes"

2

Si deseas recuperar tu clave o es la primera vez que ingresas, selecciona "Reestablecer tu clave"

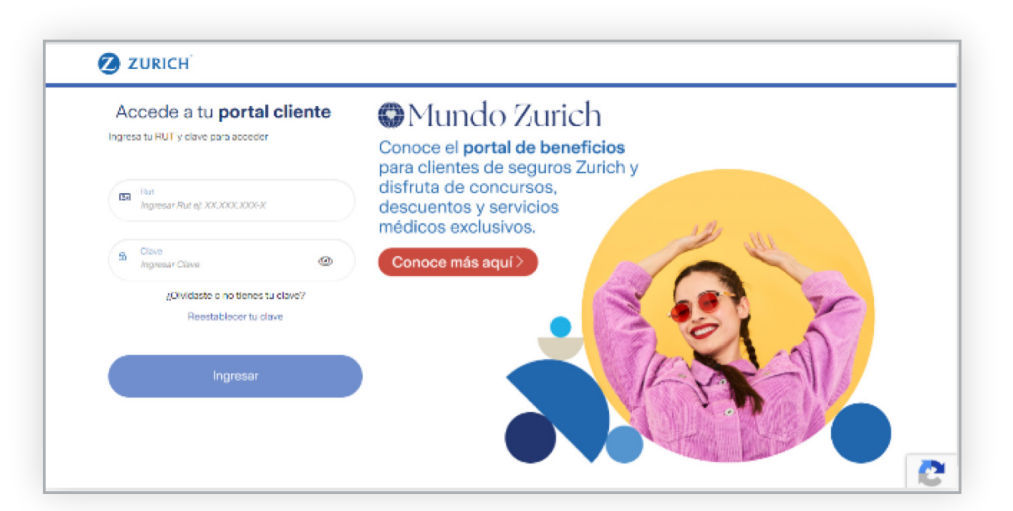

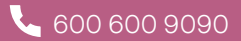

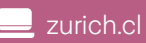

ZURICH

# ¡Descubre la nueva forma de ingresar a tu Portal de Clientes!

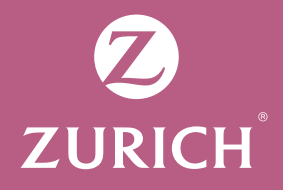

3

Ingresa tu RUT y elije cómo quieres recuperarla

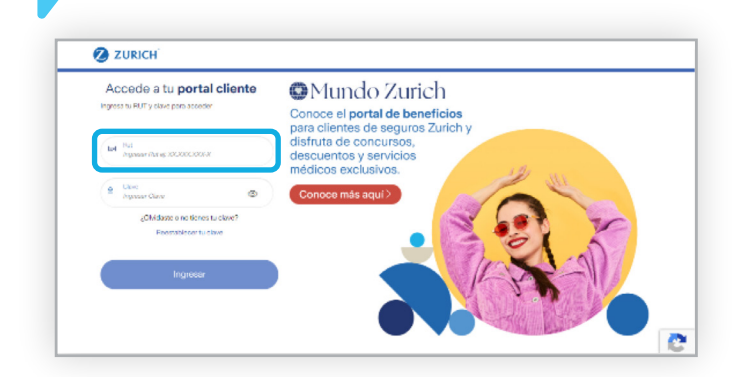

#### Clave Única del Estado

Serás redirigido a la plataforma del gobierno para validar tus datos. Luego, te solicitaremos crear una nueva contraseña que cumpla con los requisitos de seguridad.

Si quieres activar o no recuerdas tu Clave Única, visita https://claveunica.gob.cl/

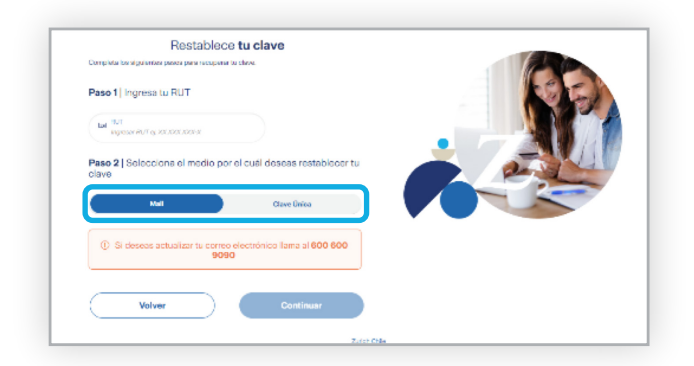

#### E-mail (tu correo debe estar actualizado)

Selecciona el correo donde deseas recibir tu clave y haz click en "continuar".

En los próximos minutos recibirás un correo con tu clave provisoria que deberás cambiar por otra que cumpla con los requisitos de seguridad.

#### Consejos para crear tu clave:

- Debe tener entre 8 y 20 caracteres
- Utiliza al menos una mayúscula, un número y un símbolo

#### ¡Recuerda!

En Zurich protegemos tus datos personales y **NUNCA** se lo entregamos a terceros sin tu autorización.

### **IMPORTANTE**

Si necesitas actualizar tus datos o tienes dudas de cómo crear o recuperar tu clave, llámanos al **600 600 9090** o escríbenos por WhatsApp al **+56 9 6827 9121**. También puedes completar el Formulario de Contacto disponible en **www.zurich.cl** o escribirnos en nuestras redes sociales.